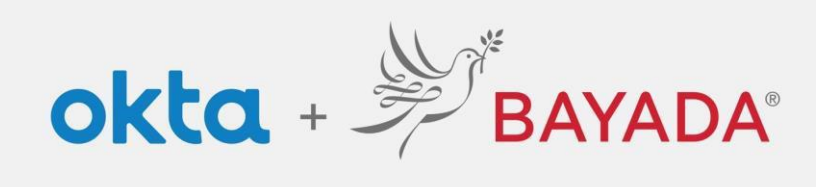

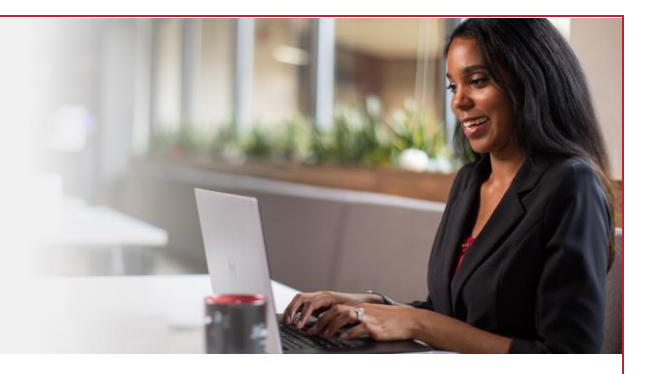

## Forgot Password - Field

## Steps

- 1. In a web browser (Internet Explorer, Firefox, Safari, Edge, or Chrome), go to bayada.okta.com.
- 2. Type your username and click Next.
- 3. Click the Forgot Password link.
- 4. Choose your verification method:
  - Email: Click **Send me an Email** to receive a password reset link to your secondary email address (if provided). Click on the link to reset your password.
  - Phone: Click Receive a code via SMS Text or Voice call. Enter code, and click Verify.
- 5. Enter New Password following the Password requirements.

| <complex-block><complex-block><complex-block><complex-block></complex-block></complex-block></complex-block></complex-block>                                                                                                    | BAYADA'<br>Petrose                                                                                                    | BAYADA                                                                                                    | BAYA<br>PREVIEw                                                                                                    | DA'                                                                                                    |
|----------------------------------------------------------------------------------------------------|----------------------------------------------------------------------------------------------------|----------------------------------------------------------------------------------------------------|----------------------------------------------------------------------------------------------------|----------------------------------------------------------------------------------------------------|
| Der trade in decourte version                                                                                                    | Sign in Username alishakch175@gmail.com blackaccount black blackaccount black blackaccount black blackaccount black blackaccount black blackaccount blackaccount | Verify with your password<br>@ alishakchi75@gmail.com<br>Password<br>Verify<br>Ecrypt password!<br>Verify<br>Ecrypt password!<br>Verify base base in the pass | Reset your pa<br>(2) alishakch175(2)<br>Verify with one of the f<br>methods to reset yo<br>Email<br>None<br>+1 XXX-XXX-000<br>Back to sign in                         | issword<br>gmail.com<br>ollowing security<br>pur password.<br>Select<br>Select                                                                                                    |
| <ul> <li> For everification email Send me an email Send me an</li></ul> |                                                                                                    |                                                                                                    |                                                                                                    | BAVADA<br>Interest                                                                                                    |
| Cet a verification email       Verify with your phone       Verify with your phone       Send a verification email       Send a code via SMS       Verify with your phone       Send a code via SMS       A code was sent to + XXX-XXX cool.       Send a code via SMS       A code was sent to + XXX-XXX cool.       Send me an email       Receive a code via SMS       Enter code       Market       Market       M                                                                                                    | BAYADA                                                                                                    | BAYADA<br>mercetar                                                                                                    | BAYADA<br>network                                                                                                    | Reset your Okta password<br>@ alishakchi75@gmail.com                                                                                                    |
| end a verification email to a***5@gmail.com<br>by clicking on 'Send me an email'.     Carrier messaging charges may apply     Enter Code     20 passwords       Receive a code via SMS     70142                                                                                                    | Cet a verification email<br>@ alishakch175@gmail.com                                                                                                    | Verify with your phone<br>@ alishakchi75@gmail.com<br>Send a code via SMS to +1 XXX-XXX-0001                                                                  | Verify with your phone<br>@ alistatchi75@gmail.com<br>A code was sent to +1 XXX XXX -0001. Enter<br>the code below to verify.<br>Carrier messating charages may apoly | Password requirements:<br>• At least 8 characters<br>• A lowercase letter<br>• A number<br>• A number<br>• A number<br>• No parts of your womanne<br>• Does not include your list name<br>• Does not include your list name<br>• Your password cannot be any of your last |
|                                                                                                    | and a verification email to a**5@gmail.com<br>by clicking on "Send me an email".<br>Send me an email                                                                                                    | Carrier messaging charges may apply Receive a code via SMS Receive a voice call instead                                                                       | Enter Code<br>710142<br>Verify                                                                                                    | Re-enter password                                                                                                    |
| diffy with something else     Verify with something else     Verify with something else       ck to sign in     Back to sign in     Back to sign in                                                                                                    | rify with something else<br>.ck to sign in                                                                                                    | <u>Verify with something else</u><br>Back to sign in                                                                                                    | Verify with something else<br>Back to xion in                                                                                                    | Sign me out of all other devices.                                                                                                    |

REV 6.2.2023 BAYADA Home Health Care